# 第21回国際消化器内視鏡セミナー 横浜ライブ2023

# 参加登録方法

## ホームページ(https://www.yokohama-live.com/) の「参加登録」ボタンよりお進みください。

## ※準備中です。登録されたアカウントは本番開始時に取り消されます。 Yokohama Live 2023 参加登録

#### 【参加登録完了までの流れ】

メールアドレス

この画面のフォームからメールアドレスをご登録ください。システムより自動返信メールが送信されます。
 届いたメール内に記載のURLより個人情報をご登録ください。マイページへのログインIDが発行されます。
 マイページ内にて参加費をお支払いいただくと参加登録が完了いたします。

メールアドレス登録

マイページにログイン (参加費お支払い・ライブ/オンデマンド視聴などはこちらから)

※ログイン用IDは参加登録にて個人情報を登録していただくと発行されます(自動返信メール内に記載)

ID (23から始まる6桁の数字)

230005

パスワード(参加登録でご登録いただいた文字列)

.....

入力中のパスワードを表示する

ログイン

ID/パスワードを忘れた場合

## こちらの「メールアドレス」登録 よりお進みください。

受信可能なメールアドレスを登録して、 「メールアドレス登録」ボタンを クリック。

## 個人情報をご登録ください

| 1 | 1  | 1 |
|---|----|---|
|   | Y. | L |
|   |    | _ |

Yokohama Live 2023 WebSystem <yiec2023-system@ib1.jp> 宛先 iizuka@pw-co.jp

このメールは Yokohama Live 2023 WebSystem から自動的に送信されています。

このメールに返信しても運営事務局には届きません。

お問合せの際には、 YIEC-secretariat@pw-co.jp へお願いいたします。

【参加登録完了までの流れ】

- 1. 下記の個人情報登録フォーム URL にて個人情報をご登録ください。
- 2. 個人情報の登録が完了するとマイページへのログイン用 ID が発行されます。
- 3. マイページ内にて参加費をお支払いいただくと、参加登録が完了いたします。

【個人情報登録フォーム URL】

https://yocto.ibmd.jp/yiec2023/form/index.php?otp=yiec20230002bqxhkrxe1675655996

※この URL から発行できるログイン ID は1つだけです。

複数のログイン ID を取得する場合は、再度メールアドレス登録を行ってください。

同じメールアドレスで複数のログインIDを取得することも可能です。

※Yahoo メールなどの Web メールをご利用の場合、URL のリンクが解除されてテキストになっている場合があります。 その場合は、URL をコピーしブラウザに張り付けて画面を開いてください。

サンプルメール

こちらのURLをクリック。

登録したメールアドレスに 左記のようなメールが届きます。

## 参加登録 | YOKOHAMA LIVE 2023

※ブラウザのリロードや戻る機能は使用しないようにしてください。登録に失敗する場合があります。 ※参加費のお支払いは、個人情報登録後にマイページ内にて行うことができます。 ※がついている項目は、必須項目です。

#### 個人情報入力フォーム

郵便番号(半角数字 3桁と4桁) ※

メールアドレス (変更できません) ※別のアドレスに変更したい場合は、最初からやり直してください。 氏名(姓・名をそれぞれの欄にご入力ください)※ 例:日本 例:太郎 フリガナ(ヤイ・メイをそれぞれの欄にご入力ください)※ 例:ニホン 例:タロウ 日本消化器内視鏡学会の会員ですか? ※ ※入会申し込みについては日本消化器内視鏡学会HPをご確認ください。 ──会員 ○ 非会員 下記の個人情報登録完了画面がでました。 所属機関名 一度画面を閉じてください。 ※無所属の場合は入力不要です。 登録メールアドレスに特設サイトのURLと 例:0000大学 ログインIDとパスワードが届きます。 部課名 ※「所属機関名」が未入力の場合、この項目に記入しても登録されません。 例: 00科 連絡先住所区分 ※ 勤務先 () 自宅

個人情報を入力して頂き、 次の入力内容の確認が済みましたら 登録してください。

サンプルメール

# 個人情報登録が完了いたしました(参加登録は完了しておりません)

YL

Yokohama Live 2023 WebSystem <yiec2023-system@ib1.jp> 宛先

このメールは Yokohama Live 2023 WebSystem から自動的に送信されています。

このメールに返信しても運営事務局には届きません。

お問合せの際には、 YIEC-secretariat@pw-co.jp へお願いいたします。

※特殊な漢字・文字は、本メールでは?と表示される場合がありますが、ブラウザの画面で表示されていれば問題ありません。

先生

Yokohama Live 2023 アカウントの個人情報登録が完了いたしました。 マイページにログインすると、参加費お支払いなどが可能です。

参加費をお支払いいただくと、参加登録が完了となります。

【Yokohama Live 2023 マイページ】

## 特設サイトURL

ログイン用 ID: (23 から始まる半角数字 6 桁)

パスワード: 0\*\*\*\*\*\*\*4 (ご登録いただいた文字列です。最初と最後以外は伏字で表示しています)

## ※準備中です。登録されたアカウントは本番開始時に取り消されます。 Yokohama Live 2023 参加登録

#### 【参加登録完了までの流れ】

この画面のフォームからメールアドレスをご登録ください。システムより自動返信メールが送信されます。
 届いたメール内に記載のURLより個人情報をご登録ください。マイページへのログインIDが発行されます。
 マイページ内にて参加費をお支払いいただくと参加登録が完了いたします。

#### メールアドレス

列:mail@mail.mail

## メールアドレス登録

マイページにログイン (参加書お支払い・ライブ/オンデマンド視聴などはこちらから)

※ログイン用IDは参加登録にて個人情報を登録していただくと発行されます(自動返信メール内に記載)

パスワード(参加登録でご登録いただいた文字列)

入力中のパスワードを表示する

ログイン

ID/パスワードを忘れた場合

10 (22から始まる6杯の数字)

## メールに記載のログイン用IDと パスワードを入力してログイン してください。

### = Yokohama Líve 2023 🕮

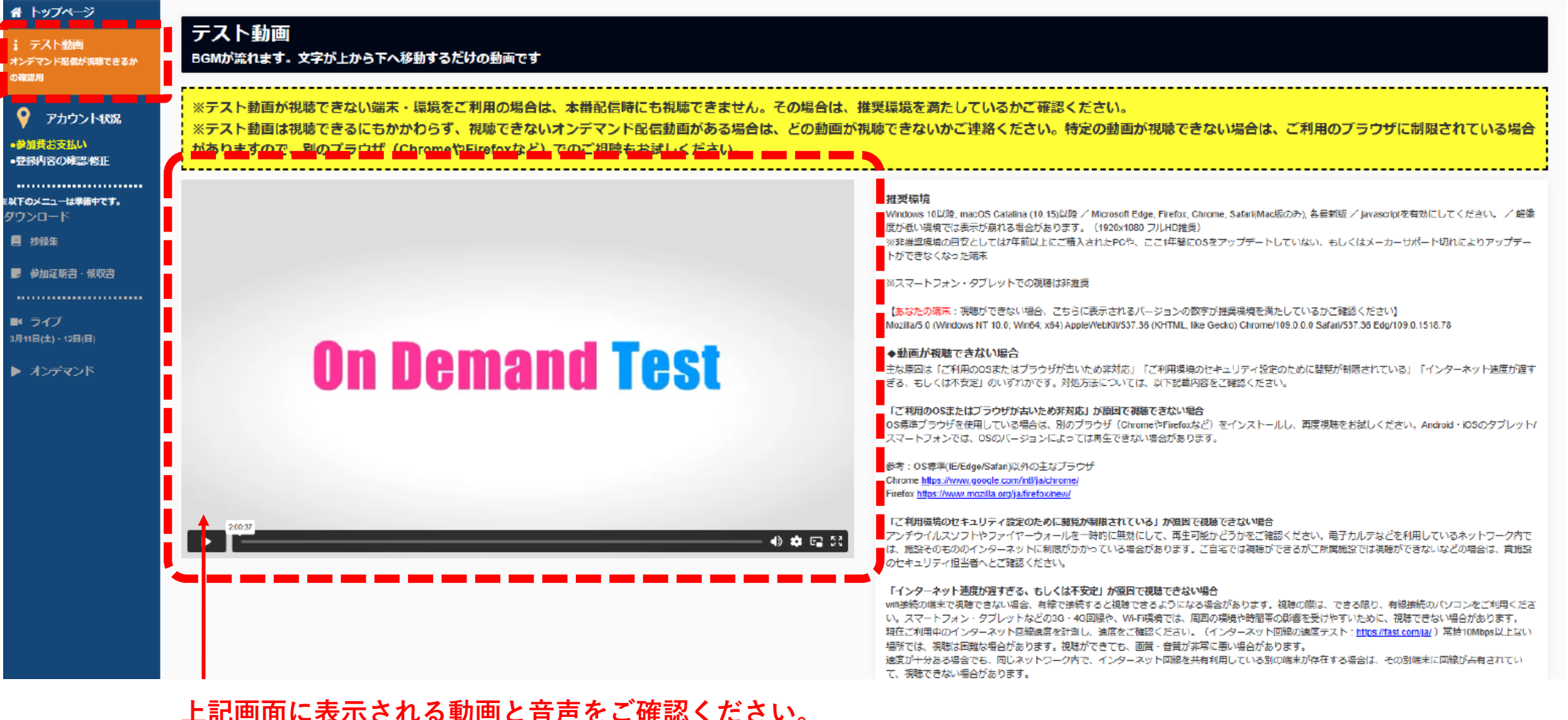

上記画面に表示される動画と音声をご確認ください。 (文字が縦に流れます) 動作確認ができましたら、画面下部の「参加費お支払い」 ボタンよりお進みください。

## = Yokohama Líve 2023 🕮

計 i オン の確

₩F

| 谷垣弗のやナサリノナスたとなる                                                                                                    |  |  |  |  |  |
|----------------------------------------------------------------------------------------------------|--|--|--|--|--|
| 参加貸のあ支払いはこちらから                                                                                                    |  |  |  |  |  |
| 支払い処理が完了次第すぐに参加登録は完了いたします。                                                                                                    |  |  |  |  |  |
| カード情報送信後には、カード決済業者からの支払い完了通知と、当システムからの参加登録完了通知のメール 2 通が同時に送信されます。<br>支払い完了通知メールが届いたにもかかわらず、未払い状態のまま変わらない場合は、運営事務局へ御連絡ください。                                                                                                    |  |  |  |  |  |
| <ul> <li>※オンラインクレジットカード決済のみに対応しています。</li> <li>※返金は致しかねますので、ご注意ください。</li> <li>※決済中はブラウザのリロードボタンや戻るボタンを使用しないでください。2重に引き落とされてしまう場合があります。</li> <li>※参加区分の選択を間違えていた場合は、本ページ下部にあるアカウント登録情報修正ボタンより登録内容を修正してから、再度このページを開きなおしてください。</li> <li>【参加区分・お支払いいただく金額】</li> <li>医師・企業 10,000 円</li> </ul> |  |  |  |  |  |
| 支払い画面を開く(外部サイトに移動します)                                                                                                    |  |  |  |  |  |
| あなたのアカウント状況                                                                                                    |  |  |  |  |  |
|                                                                                                    |  |  |  |  |  |

動画確認後、こちらのボタンよりお支払い手続きをお済ませください。 (クレジットカード決済のみ) **じ**ログアウト

## = Yokohama Líve 2023 🕮

ŋ

|                   |                | <br> | <br> |
|-------------------|----------------|------|------|
| 参加登録完了済み          | <i>b</i>       |      |      |
| Debug:未払い状態に戻す(返金 | はされません)        |      |      |
|                   |                |      |      |
| 【準備中】抄録集          | 【準備中】参加証明書・領収書 |      |      |
|                   |                |      |      |
| あなたのアカウン          | ント状況           |      |      |
| All marks of the  |                |      |      |
| 容加全球曲ち            | -              |      |      |
| ロクインロ             |                |      |      |
| 参加区分              | -              |      |      |
| 参加費お支払い状況         | -              |      |      |
| メールアドレス           |                |      |      |
| 氏名                |                |      |      |
| フリガナ              |                |      |      |
| 日本消化器内視鏡学会        |                |      |      |
| 所屋機関名             |                |      |      |
| 部課名               |                |      |      |
| 連絡先区分             |                |      |      |
| 連絡先施設名            |                |      |      |
| 連絡先部課名            |                |      |      |
| 郵便番号              |                |      |      |
| 住所                |                |      |      |

お支払い手続きまで完了すると、上記のような「参加登録完了済み」の画面となります。

登録メールアドレスに、参加登録完了がメールが届きます。 以上で「参加登録」が完了となります。開催まで今しばらくお待ちください。